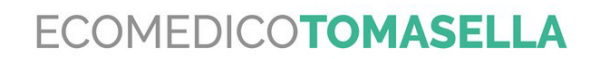

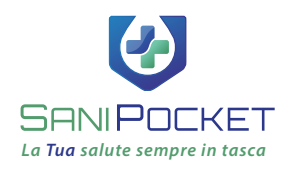

# **COME ACCEDERE** AI PROPRI REFERTI SPECIALISTICI

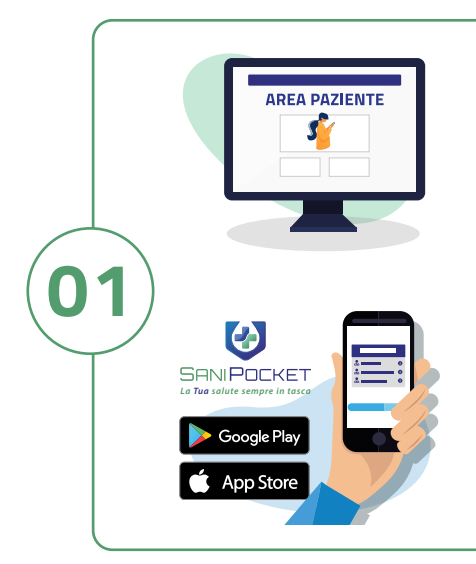

XXXXX

02

03

### **TRAMITE IL SITO WEB**

Vai al sito **www.ecomedicotomasella.com** e clicca sul pulsante "**RITIRO REFERTI**" nel menu in alto a destra.

#### **TRAMITE APP**

Puoi effettuare l'accesso anche da app. Cerca su **Google Play** o **App Store "SaniPocket**" e scarica l'app sul tuo smartphone.

# EFFETTUARE IL PRIMO ACCESSO

Nella schermata di accesso inserisci le **credenziali di primo accesso** presenti sul **foglio** che ti è stato consegnato dallo **studio Ecomedico**, dopo le firme grafometriche.

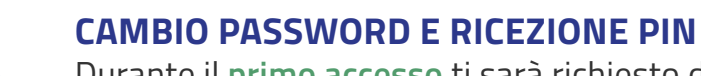

Durante il **primo accesso** ti sarà richiesto di **creare una nuova password personale** e, accedendo alla tua casella di posta elettronica, riceverai anche un **PIN numerico** per poter completare l'autenticazione.

## ATTENZIONE A NON SMARRIRE PASSWORD E PIN

La **nuova password** creata e il **PIN numerico** saranno necessari ogni volta per poter a**ccedere al proprio DOSSIER** e visualizzare i propri REFERTI SPECIALISTICI.